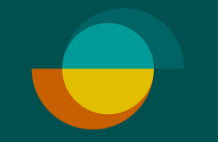

## Aktivering af bruger + opret ny bruger

## OPRET EN ADGANGSKODE TIL DIG SELV

- Administratoren har modtaget en besked om aktivering af kontoen via e-mail. Klik på knappen Aktivér konto i beskeden.
- Lav din egen valgfrie kode
- 2. Gentag din valgfrie kode
- 3. Klik på GEM

DEREFTER VIL DU BLIVE OMDIRIGERET TIL AT LOGGE IND PÅ MERHANT-PORTALEN.

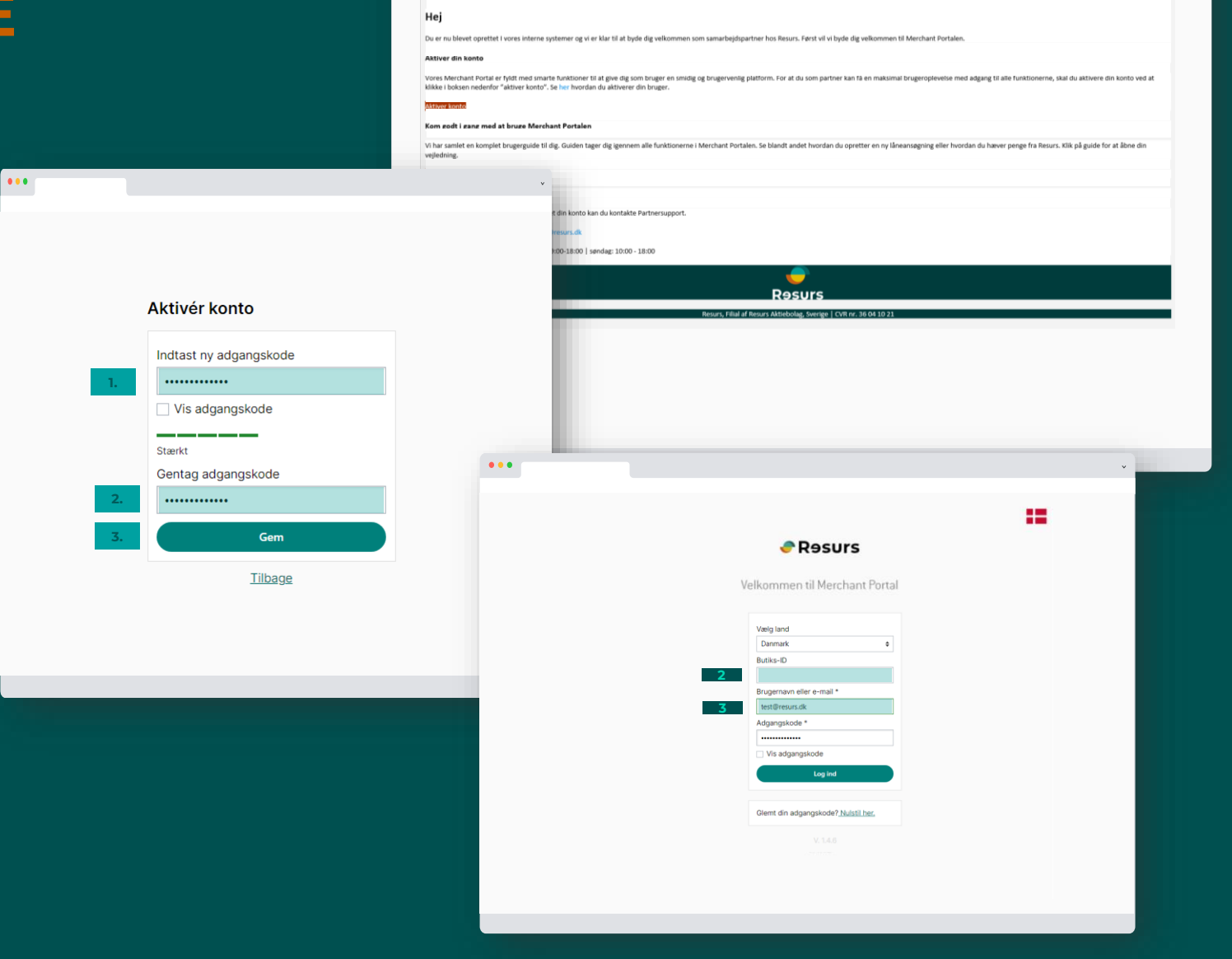

...

Resurs

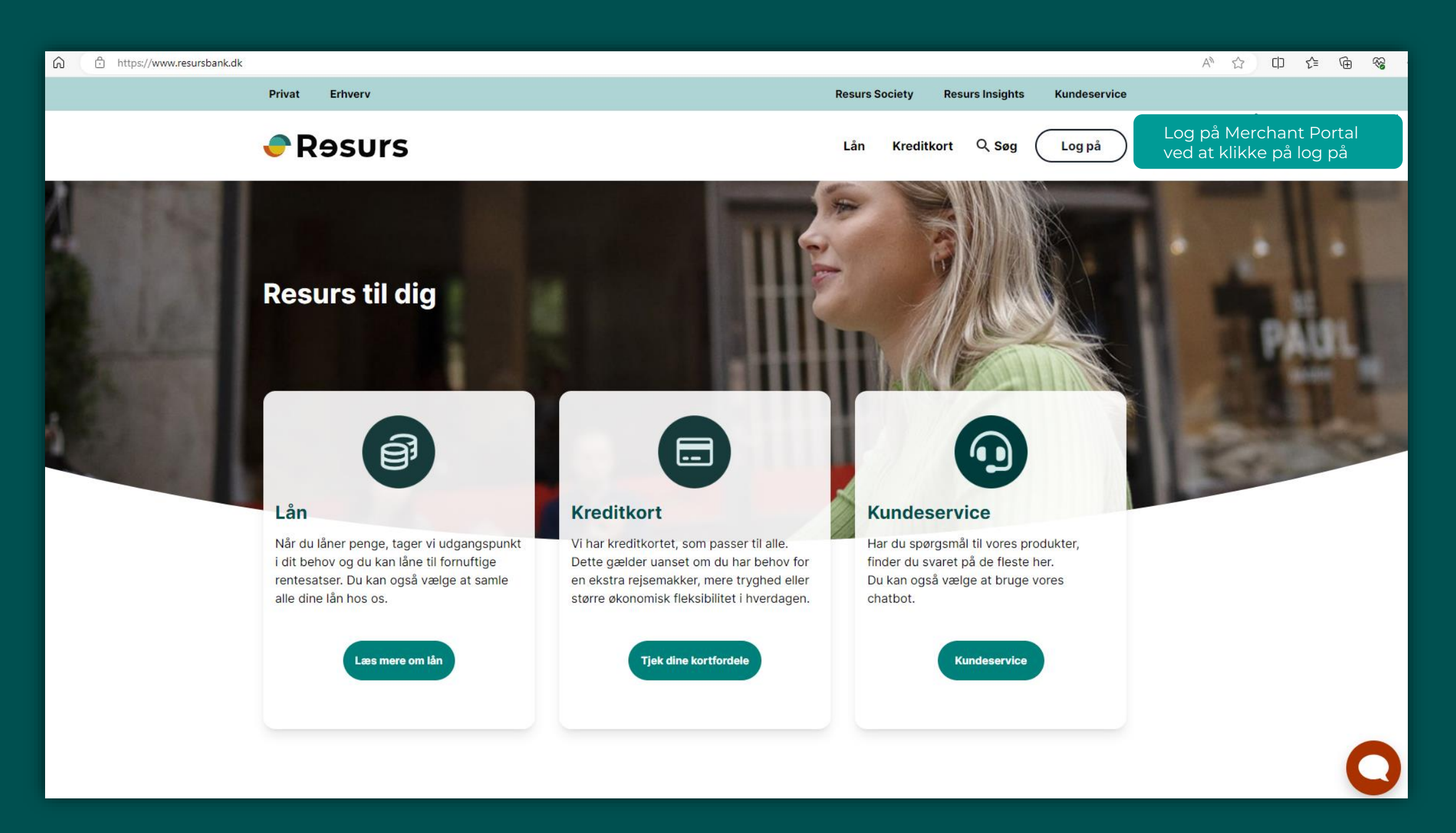

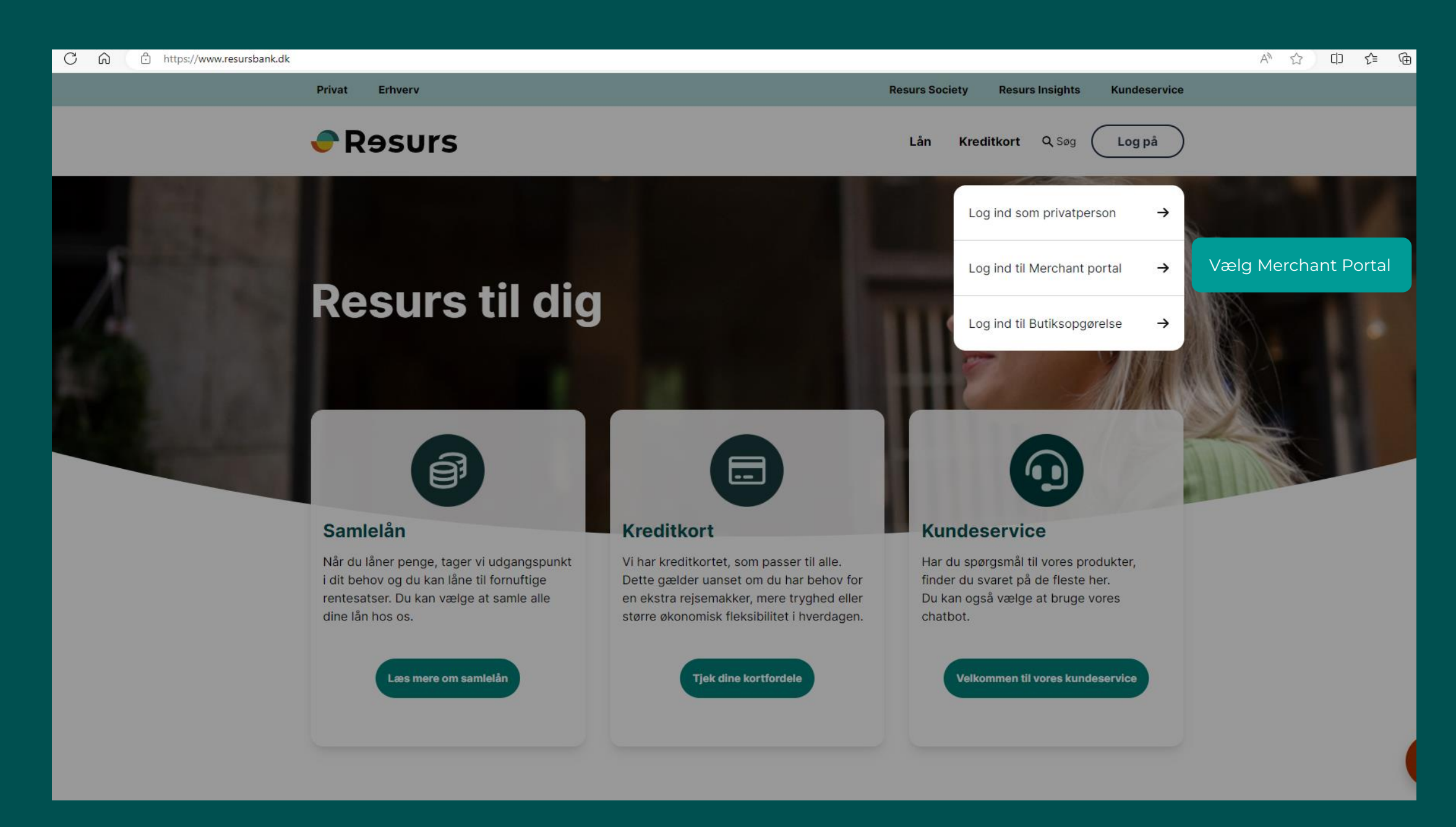

## LOGIN

- Under land, vælg Danmark
  - Bemærk: Efterlad Butiks-ID blank
- 2. Indtast dit brugernavn, som er din e-mail
- **3.** Indtast din personlige kode
- **4**. Klik på **LOG PÅ**

Velkommen til Merchant Portal Vælg land Danmark \$ Butiks-ID Brugernavn eller e-mail \* Adgangskode \* Vis adgangskode Log ind Glemt din adgangskode? Nulstil her.

Resurs

## $\leftarrow$ C $\bigcirc$ https://merchantportal.resurs.com/apply/payment\_sign 🗬 Rəsurs Merchant Portal BETAL/ANSØG NOTER<sup>1</sup> Þ 🕒 STATISTIK SUPPORT Þ 篇 TRANSAKTIONER 🔅 INDSTILLINGER Opret ny bruger/sælger – klik på brugere og tilføj en ny bruger • 诊 INDSTILLINGER Ŧ Virksomheden Brugerliste Betalingsmetoder Skift butik Aktiv 🗘 Tilføj 👻 Brugere Søg Søg Historik Byt användarvy Rolle Brugernavn 👻 Navn test@resurs.dk test test Butikschef 1/1 < > Antal pr. side 20 🗘 දු

| ← C ⋒ ⊡ https://m       | erchantportal.resurs.com/users/add-user |                          |  |
|-------------------------|-----------------------------------------|--------------------------|--|
| 🗬 Rəsurs                | Merchant Portal                         |                          |  |
| NW BETAL/ANSØG          |                                         |                          |  |
| NOTER .                 |                                         | Ny bruger<br>Ny bruger   |  |
| G statistik             |                                         | < TILBAGE Gem            |  |
| SUPPORT .               |                                         | Brugernavn *             |  |
| 昌 TRANSAKTIONER         |                                         |                          |  |
| រុំ៍្ថិ INDSTILLINGER - |                                         | Adgangskode              |  |
| <ul><li>υ</li></ul>     |                                         | Vis adgangskode          |  |
| Virksomheden            |                                         | Fornavn *                |  |
| Betalingsmetoder        |                                         |                          |  |
| Skift butik             |                                         | Efternavn *              |  |
| Brugere                 |                                         |                          |  |
| Historik                |                                         | E-mail                   |  |
| Byt anvandarvy          |                                         |                          |  |
|                         |                                         | Telefon                  |  |
|                         |                                         |                          |  |
| Indtact a mailar        | på dop pvo brugor                       | Startdato                |  |
| Indtast navn og         | efternavn på den nye bruger             | 2023-11-06 Indtil videre |  |
| Vælg hvilken rol        | le den nye bruger skal have.            |                          |  |
| Det anbefales at        | vælge <b>butikschef</b> i menuen.       |                          |  |
| кіік ра <b>СЕМ</b>      |                                         | Roller og tilladelser    |  |
| <u>گ</u>                |                                         | Rolle                    |  |
|                         |                                         | Sælger 🗢                 |  |

1 public

Tilladelser

<